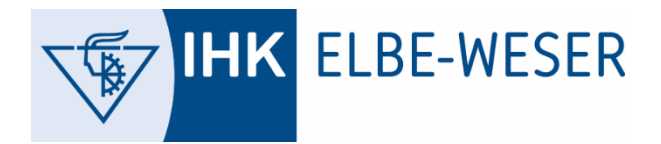

GESCHÄFTSSTELLE CUXHAVEN ANNELIE JUNG | 06. MAI 2025

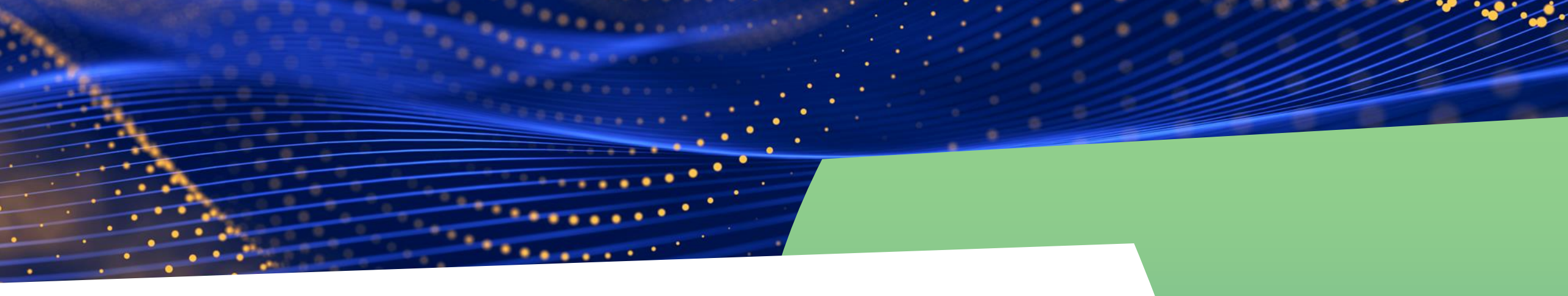

Career Dive: Lerne innerhalb von 3 Tagen 3 neue Berufe kennen und finde deinen Traumberuf!

**DIVING INSTRUCTIONS** 

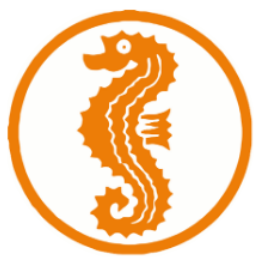

## www.career-dive.de/fuer-schueler Registrierung "Für Schüler"

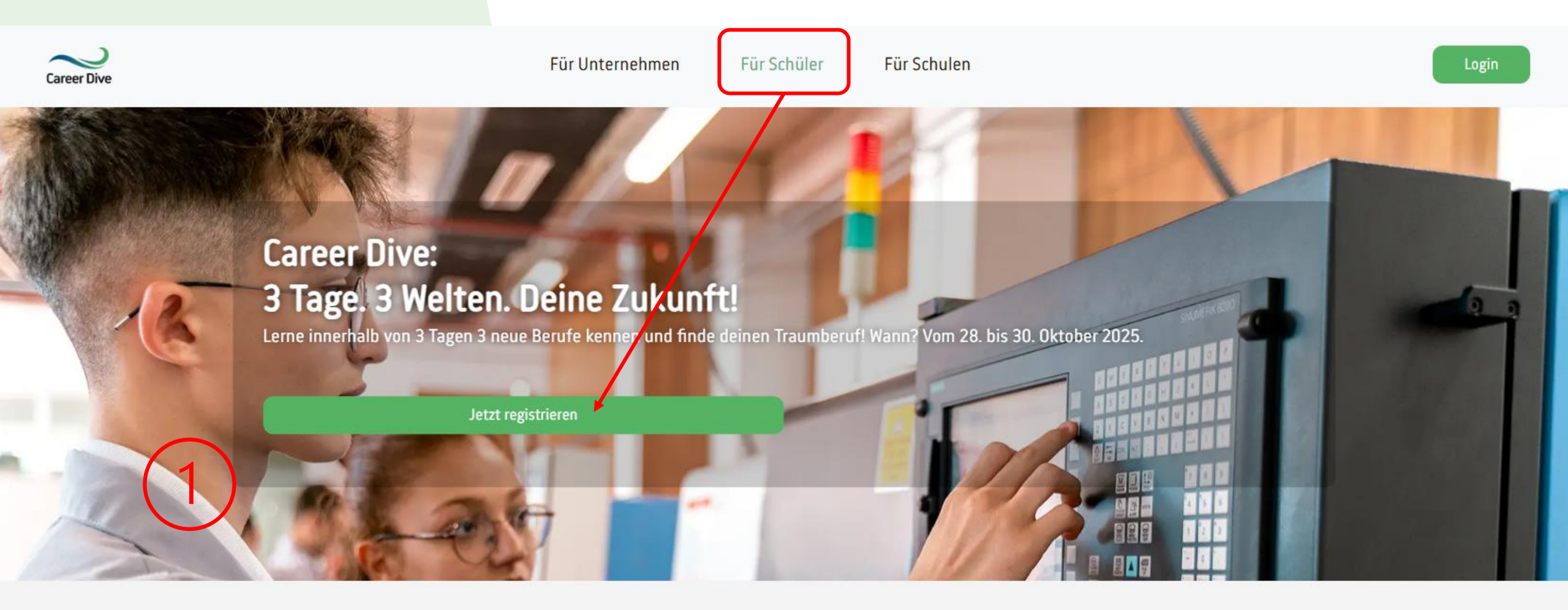

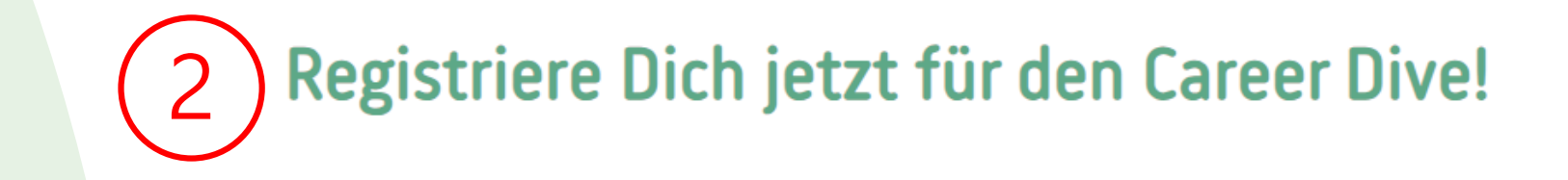

Fülle Deine persönlichen Daten aus und erstelle so einen Login-Zugang.

 Danach musst Du kurz Deine E-Mail-Adresse verifizieren.
Checke hierfür Dein E-Mail-Postfach (oder ggf. den Spam-Ordner).

| /orname             | Nachname      | Nachname |  |  |  |  |  |  |
|---------------------|---------------|----------|--|--|--|--|--|--|
| Dein Vorname        | Dein Nachname |          |  |  |  |  |  |  |
| Geburtsdatum        |               |          |  |  |  |  |  |  |
| TT.MM.JJJJ          |               |          |  |  |  |  |  |  |
| Geschlecht          |               |          |  |  |  |  |  |  |
| Männlich            |               | ~        |  |  |  |  |  |  |
| E-Mail              |               |          |  |  |  |  |  |  |
|                     |               |          |  |  |  |  |  |  |
| Felefon             |               |          |  |  |  |  |  |  |
| Deine Telefonnummer |               |          |  |  |  |  |  |  |
| Passwort            |               |          |  |  |  |  |  |  |

Fülle einfach das Formular aus und nimm am Career Dive teil.

Nach Bestätigung
Deiner E-Mail Adresse kannst du
Dich nun in Deinem
Profil einloggen.

# Career Dive

#### Für Unternehmen

Für Schüler

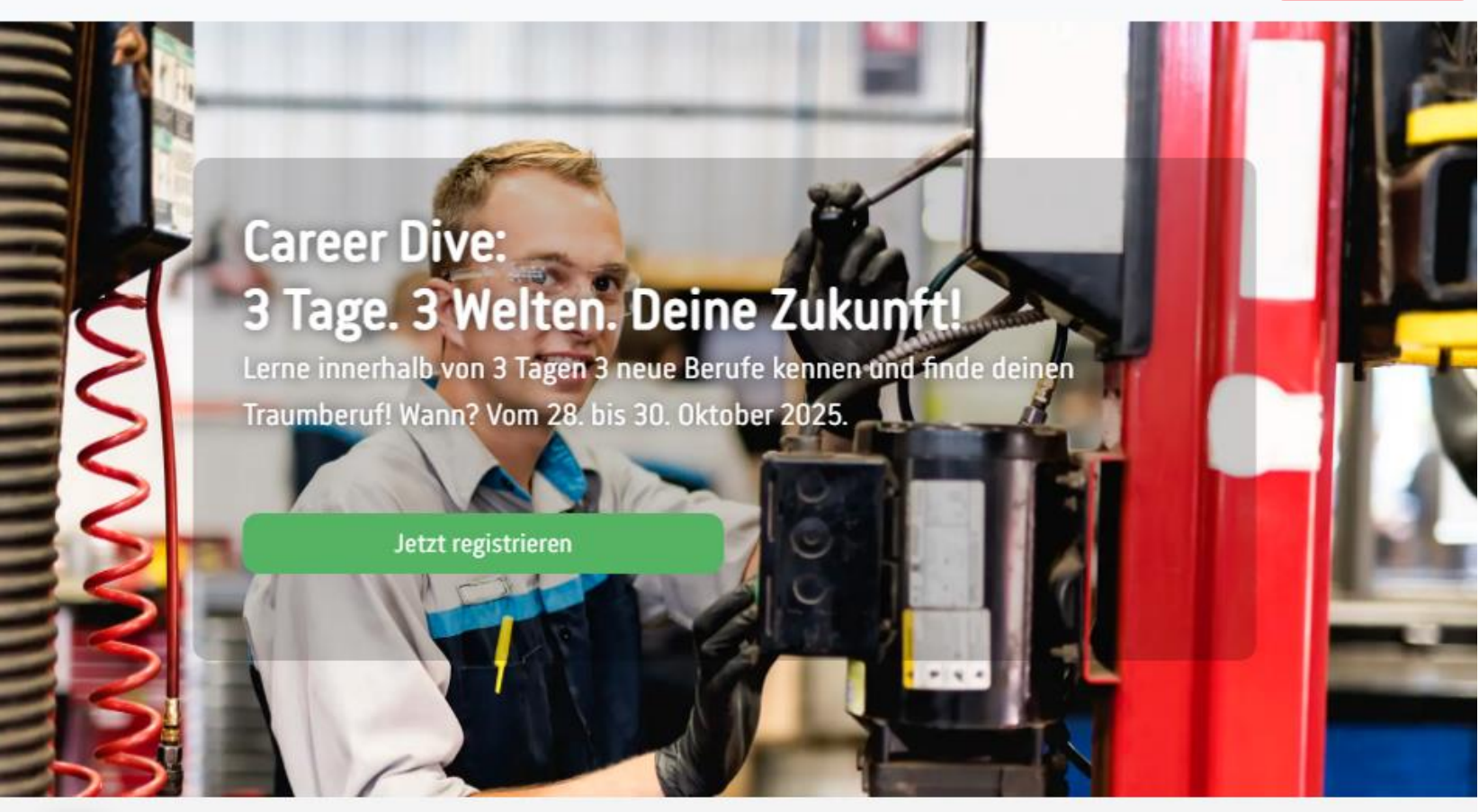

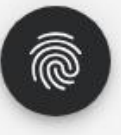

Login

- Über den Reiter "Praktikumsplatz suchen" kannst du Deine Wunschpraktika wählen.
  - Wähle hierfür zunächst das passende Berufsfeld und Datum aus.
  - Tipp: Wenn du Dir bei einem Beruf unsicher bist, kannst du die passende Beschreibung unter <u>https://web.arbeitsagentur.de/berufenet/</u> finden.

| Schule                 | Praktikumsplatz suchen            | Praktikumsplatz suchen                       |  |                 |                       |            |            |  |  |  |  |
|------------------------|-----------------------------------|----------------------------------------------|--|-----------------|-----------------------|------------|------------|--|--|--|--|
| Praktikumsplatz suchen | Hier kannst du nach Praktikumsplä | Hier kannst du nach Praktikumsplätzen suchen |  |                 |                       |            |            |  |  |  |  |
|                        | Filter                            |                                              |  |                 |                       |            |            |  |  |  |  |
| Meine Praktika         | Berufsfeld                        |                                              |  | Datum           |                       |            |            |  |  |  |  |
|                        | Alle Berufsfelder                 | Alle Berufsfelder                            |  |                 |                       |            | ~          |  |  |  |  |
|                        | Unternehmen                       | Berufsbezeichnung                            |  | Berufsfeld      | Adresse               | Beginn     | Ende       |  |  |  |  |
|                        | Dachdeckerei Ahlf GmbH            | Dachdecker/-in                               |  | Tief- & Hochbau | Raiffeisenstraße 21b, | 22.10.24 - | 22.10.24 - |  |  |  |  |
|                        |                                   |                                              |  |                 | 21762 Otterndorf      | 08:00      | 16:00      |  |  |  |  |
|                        | Dachdeckerei Ahlf GmbH            | Dachdecker/-in                               |  | Tief- & Hochbau | Raiffeisenstraße 21b, | 23.10.24 - | 23.10.24 - |  |  |  |  |
|                        |                                   |                                              |  |                 | 21762 Otterndorf      | 08:00      | 16:00      |  |  |  |  |

- Nun musst Du Dich für eines der angezeigten Unternehmen entscheiden.
- Klicke auf die entsprechende Zeile, um mehr Details zu erhalten und den Praktikumsplatz zu reservieren.

| Schule                 | Praktikumsplatz suchen                    |                                             |                            |                                         |                     |                     |  |  |  |  |
|------------------------|-------------------------------------------|---------------------------------------------|----------------------------|-----------------------------------------|---------------------|---------------------|--|--|--|--|
| Praktikumsplatz suchen | Hier kannst du nach Praktikumsplätzen suc | ier kannst du nach Praktikumsplätzen suchen |                            |                                         |                     |                     |  |  |  |  |
|                        | Filter                                    |                                             |                            |                                         |                     |                     |  |  |  |  |
|                        | Berufsfeld                                | Datum                                       |                            |                                         |                     |                     |  |  |  |  |
|                        | Wirtschaft & Verwaltung ~                 |                                             | 22.10.24                   |                                         |                     | ~                   |  |  |  |  |
|                        | Unternehmen                               | Berufsbezeichnung                           | Berufsfeld                 | Adresse                                 | Beginn End          |                     |  |  |  |  |
|                        | Hildebrand Personal Optimierung GmbH      | Kaufmann/-frau Büromanagement               | Wirtschaft &<br>Verwaltung | Neufelder Str. 20, 27472<br>Cuxhaven    | 22.10.24 -<br>08:00 | 22.10.24 -<br>08:00 |  |  |  |  |
|                        | Hadelner Deich- und Gewässerverband       | Kaufmann/-frau für Büromanagement           | Wirtschaft &<br>Verwaltung | Raiffeisenstr. 10, 21762<br>Otterndorf  | 22.10.24 -<br>08:00 | 22.10.24 -<br>16:00 |  |  |  |  |
|                        | Heitsch GmbH                              | Kaufmann/-frau für Büromanagement           | Wirtschaft &<br>Verwaltung | Hohe Lieth 11, 27478 Cuxhaven           | 22.10.24 -<br>08:00 | 22.10.24 -<br>16:00 |  |  |  |  |
|                        | Rohdenburg & CIE GmbH                     | Immobilienkaufmann/-frau                    | Wirtschaft &<br>Verwaltung | Cuxhavener Straße 81, 27476<br>Cuxhaven | 22.10.24 -<br>08:00 | 22.10.24 -<br>16:00 |  |  |  |  |
|                        | Rohdenburg & CIE GmbH                     | Kaufmann/-frau Büromanagement               | Wirtschaft &<br>Verwaltung | Cuxhavener Straße 81, 27476<br>Cuxhaven | 22.10.24 -<br>08:00 | 22.10.24 -<br>16:00 |  |  |  |  |

## Unten auf der Übersicht siehst Du, ob der Platz noch frei ist.

### Klicke auf das Feld "**Reservieren**", um den Praktikumsplatz zu buchen.

|                          | Informationen zum Praktikumspl                                 | atz                                  |                                                                | Zurück              |                                     |
|--------------------------|----------------------------------------------------------------|--------------------------------------|----------------------------------------------------------------|---------------------|-------------------------------------|
| Q Praktikumsplatz suchen | Hier erhälst Du weitere Infos zum Praktik                      | xumsplatz                            |                                                                |                     |                                     |
|                          | Unternehmensname                                               | Adresse                              | Webseite                                                       |                     |                                     |
| 옵 Sicherheit             | Industrie- und Handelskammer Stad                              | Altenwalder Chaussee 7, 27474 Cuxł   | ihk.de/stade                                                   |                     |                                     |
|                          | Kurzbeschreibung                                               |                                      |                                                                |                     |                                     |
|                          | keine Angaben                                                  |                                      |                                                                |                     |                                     |
|                          |                                                                |                                      |                                                                | 4                   |                                     |
|                          | Berufsbezeichnung                                              |                                      | Berufsfeld                                                     |                     |                                     |
|                          | Kaufmann/-frau Büromanagement                                  |                                      | Wirtschaft & Verwaltung                                        |                     | Achte auf die Informationer         |
|                          | Beginn                                                         |                                      | Ende                                                           |                     | zu dem Praktikumsplatz <sup>.</sup> |
|                          | 22.10.2024 - 08:30<br>Ist dieser Praktikumsplatz barrierefrei? |                                      | 22.10.2024 - 16:30                                             |                     |                                     |
|                          |                                                                |                                      | Dürfen auch unter 15-Jährige diesen Praktikumstag absolvieren? |                     | Arbeitszeiten.                      |
|                          | Nein                                                           |                                      | eL                                                             |                     | Altersbeschränkung                  |
|                          | Muss besondere Kleidung, Ausrüstung od                         | er etwas anderes mitgenommen werden? |                                                                | Developed fuelte it |                                     |
|                          | Dresscode: Business Casual                                     |                                      |                                                                | Barrierefreineit,   |                                     |
|                          |                                                                |                                      |                                                                | 10                  | besondere Vorgaben,                 |
|                          |                                                                |                                      |                                                                |                     |                                     |
| (5)                      | Freie Plätze: 2/2                                              |                                      |                                                                |                     |                                     |
|                          |                                                                | Res                                  | ervieren                                                       |                     |                                     |
|                          |                                                                |                                      |                                                                |                     |                                     |

- Dein erster Praktikumstag ist erfolgreich reserviert ③
- Nun kannst Du genauso die weiteren zwei Tage auswählen.

Achte darauf eine vielfältige Auswahl zu treffen und wähle auch gerne einen Beruf, den Du vielleicht noch gar nicht kennst.

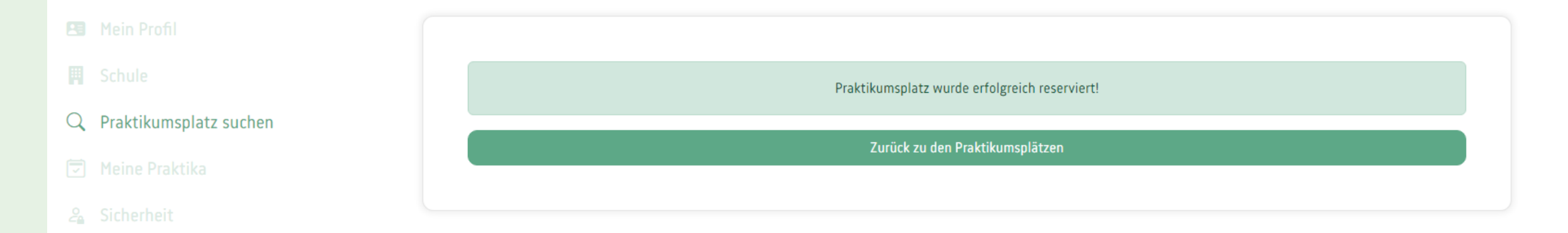

- Auf "Meine Praktika" findest Du eine Übersicht Deiner gewählten Plätze.
- Achtung: Die Unternehmen werden per E-Mail von Deiner Anmeldung informiert und müssen diese noch bestätigen!

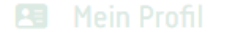

```
📕 Schule
```

🔍 🛛 Praktikumsplatz sucher

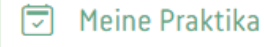

🔏 Sicherheit

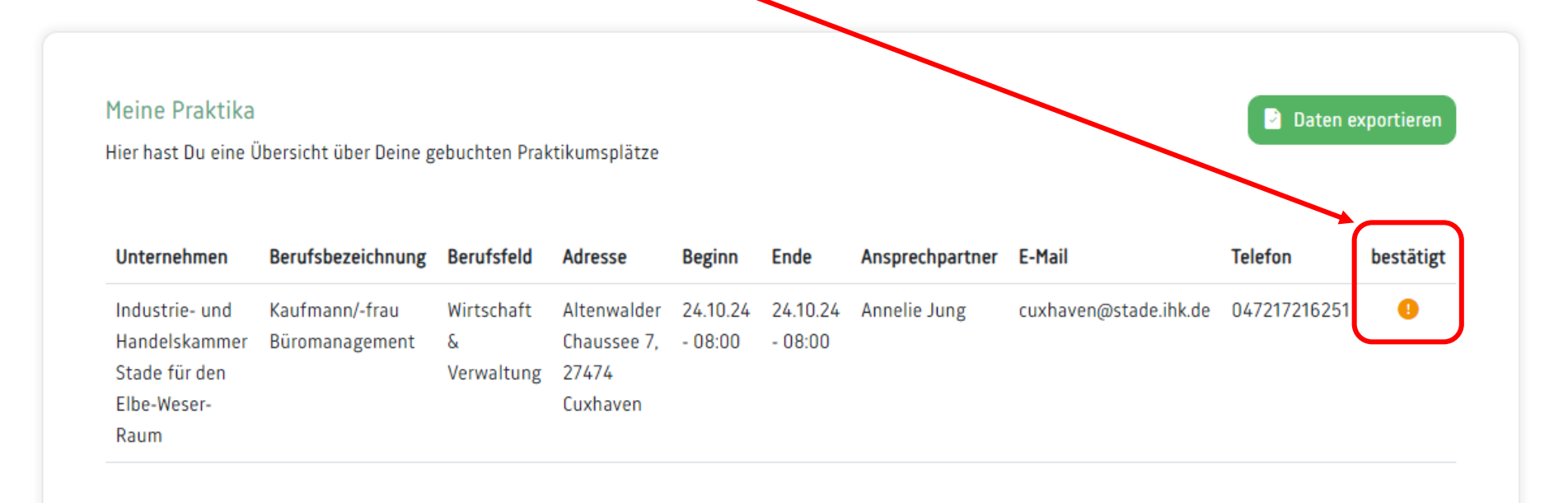

- Sobald Dein Lehrer und das Unternehmen den Praktikumsplatz bestätigt haben, erscheint ein grüner Haken. Dein Platz ist nun fest gebucht!
- Über das Feld "Daten exportieren" kannst Du Dir eine Excel-Tabelle mit den Details zu Deinen Praktikumsplätzen erstellen.

#### Meine Praktika

Hier hast Du eine Übersicht über Deine gebuchten Praktikumsplätze

| Unternehmen                                      | Berufsbezeichnung                | Berufsfeld                    | Adresse                             | Beginn              | Ende                | Ansprechpartner | E-Mail                | Telefon      | bestätigt |
|--------------------------------------------------|----------------------------------|-------------------------------|-------------------------------------|---------------------|---------------------|-----------------|-----------------------|--------------|-----------|
| Industrie- und<br>Handelskammer<br>Stade für den | Kaufmann/-frau<br>Büromanagement | Wirtschaft<br>&<br>Verwaltung | Altenwalder<br>Chaussee 7,<br>27474 | 24.10.24<br>- 08:00 | 24.10.24<br>- 08:00 | Annelie Jung    | cuxhaven@stade.ihk.de | 047217216251 | <b>o</b>  |
| Elbe-Weser-Raum                                  |                                  |                               | Cuxhaven                            |                     |                     |                 |                       |              |           |

Daten exportieren

### Auf "Sicherheit" kannst du Deine E-Mail oder das Passwort ändern.

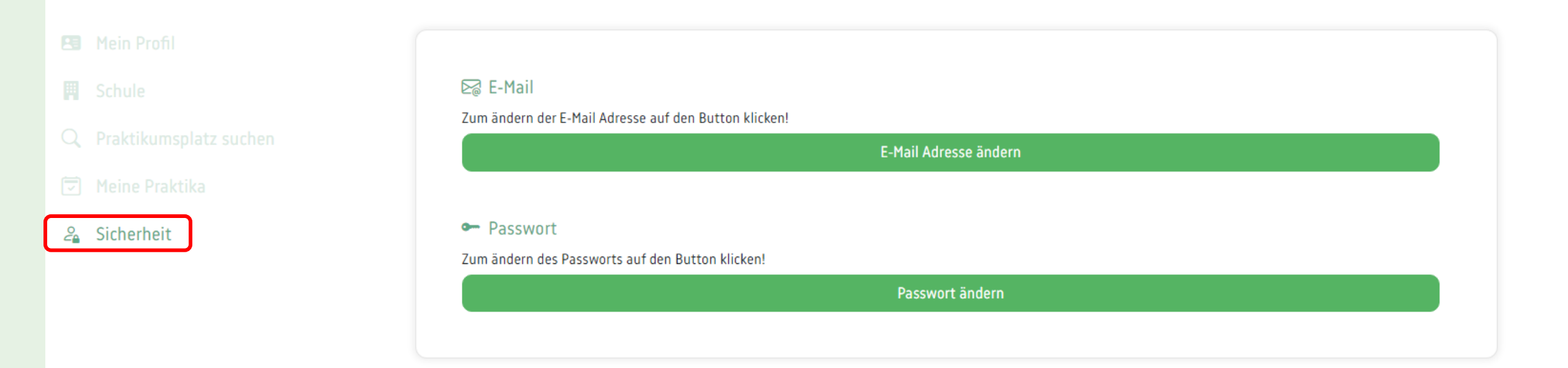

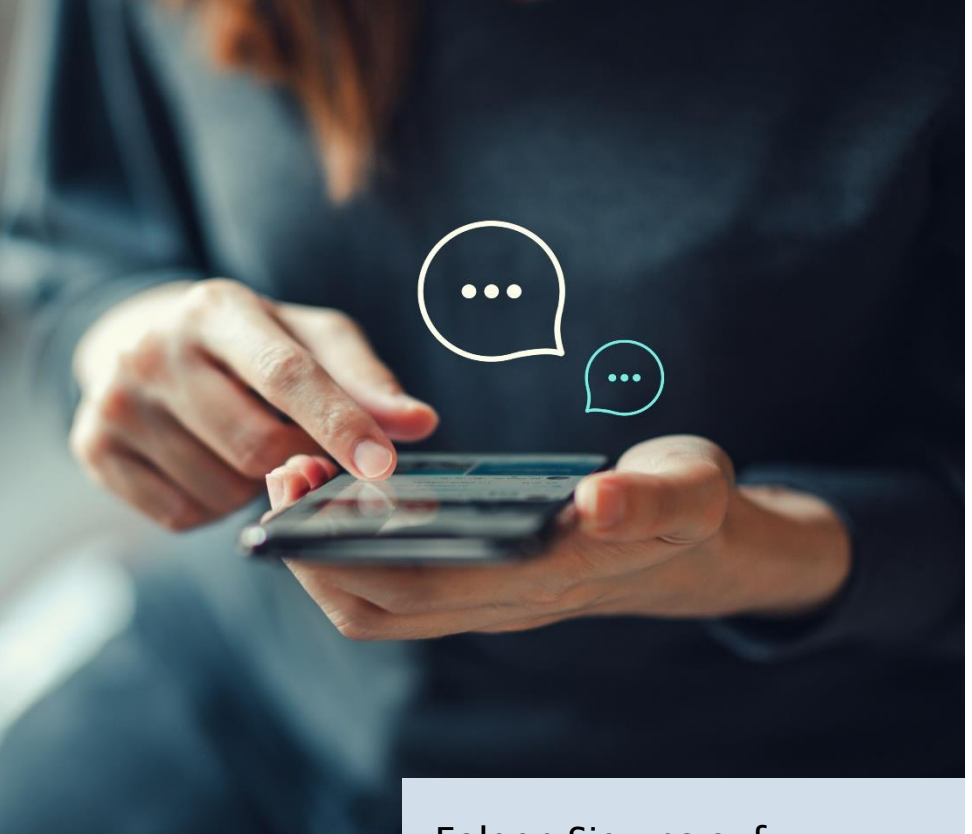

Folgen Sie uns auf:

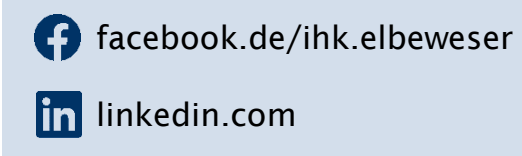

O instagram.com/ihk.elbeweser

Vielen Dank für Ihre Aufmerksamkeit. Bitte wenden Sie sich bei Fragen gern an uns.

#### Geschäftsstelle Cuxhaven

Altenwalder Chaussee 7, 27474 Cuxhaven Vorname Nachname Telefon: 04721 7216-0 E-Mail: <u>cuxhaven@elbeweser.ihk.de</u>

www.ihk.de/elbeweser

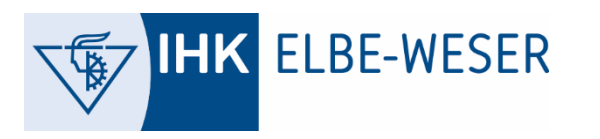